## Создание анимации в SMath Studio.Часть 1

#### Fridel Selitsky

## 1.Изображение точки и ее траектории

Для создания анимации надо знать закон движения точки (зависимость координат x и y от времени t), начальное и конечное значения переменной t и шаг по времени.Если закон движения точки не задан, то его нужно найти из решения дифференциальных уравнений движения.

# **Пример 1.1 Изобразить точку, которая движется по заданному закону** $x(t) := eval(4 \cdot cos(\Delta \theta \cdot t))$ $y(t) := eval(2 \cdot sin(\Delta \theta \cdot t))$ Заданы начальное и конечное значения переменной и шаг по времени $\Delta \theta := \frac{\pi}{36}$ шаг изменения угла $\theta := 2 \cdot \pi$ (угол поворота tstart := 0 начальное значение переменной t tend := $\frac{\theta}{\Delta \theta}$ (конечное значение переменной t Программа анимации step := tstart ..tend Границы изменения переменной t fl(t) := |(x(t)y(t)"." 15 "Red")

| У |
|---|
| • |
|   |
| x |
|   |
|   |
|   |

#### Пример 1.2 Изобразить траекторию точки в виде сплошной линии

$$f2(t, path) := if t = tstart$$

$$path := (x(t) y(t))$$
else
$$path := stack(path, (x(t) y(t)))$$

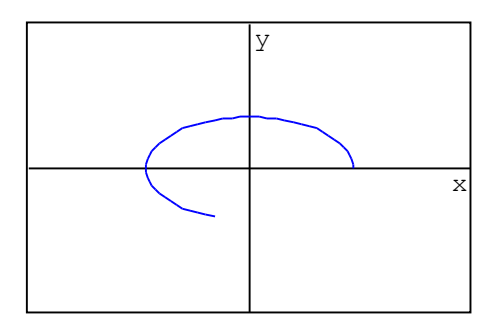

Примечание 1: Переменные, которые изменяются внутри функции рисования нужно указывать в качестве параметров функции.

Пример 1.3 Изобразить траекторию в виде точек

$$f3(t, path) \coloneqq if t = tstart$$

$$path \coloneqq (x(t) y(t) "." 10 "Red")$$

$$else$$

$$path \coloneqq stack(path, (x(t) y(t) "." 10 "Red"))$$

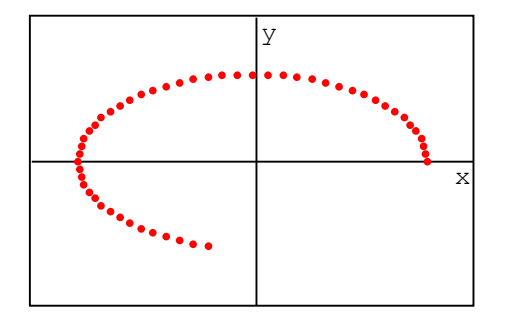

Пример 1.4 Изобразить точку, которая вычерчивает траекторию

 $f4(t, path) := \begin{cases} if t = tstart \\ path := (x(t) y(t)) \\ else \\ path := stack(path, (x(t) y(t))) \\ (x(t) y(t) "." 15 "Red") \end{cases}$ 

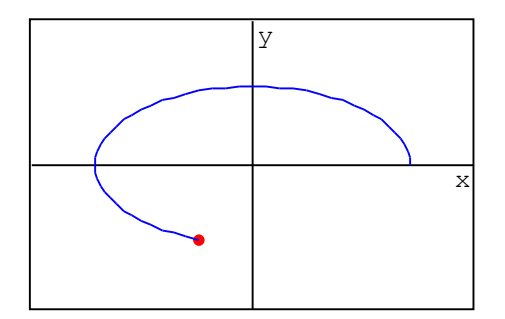

Пример 1.5 Закон движения точки задан в полярных координатах  

$$r(\Delta\theta) := eval(\cos(\Delta\theta \cdot t) + 1)$$
  
f5(t,path):= "Преобразование от полярных координат к прямоугольным"  
 $x := eval(\cos(\Delta\theta \cdot t) \cdot r(\Delta\theta))$   
 $y := eval(\sin(\Delta\theta \cdot t) \cdot r(\Delta\theta))$   
 $(x y "." 15 "Red")$   
if t = tstart  
 $path := (x y)$   
else  
 $path := stack(path , (x y))$ 

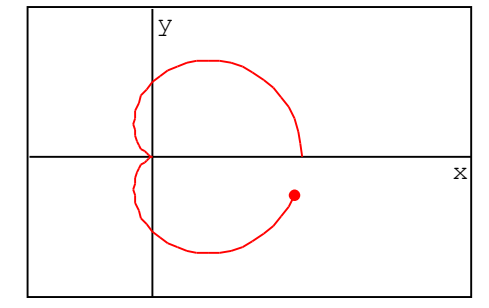

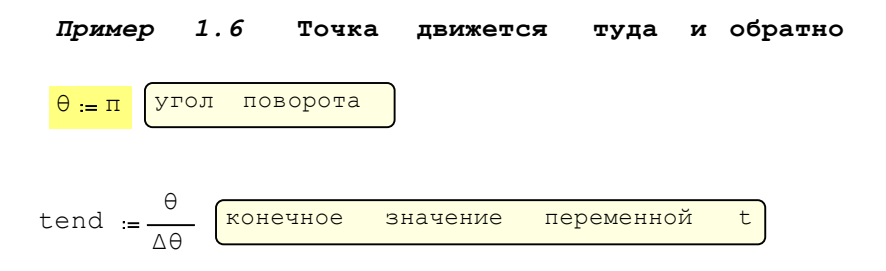

$$\tau := tstart \dots 2 \cdot tend$$

```
f6(t, path) := if t > tend
\Delta \theta := \frac{-\pi}{36}
else
\Delta \theta := \frac{\pi}{36}
x := eval(4 \cdot cos(\Delta \theta \cdot t))
y := eval(2 \cdot sin(\Delta \theta \cdot t))
(x y "." 15 "green")
if (t = tstart)v(t = tend)
path := (x y)
else
path := stack(path, (x y))
```

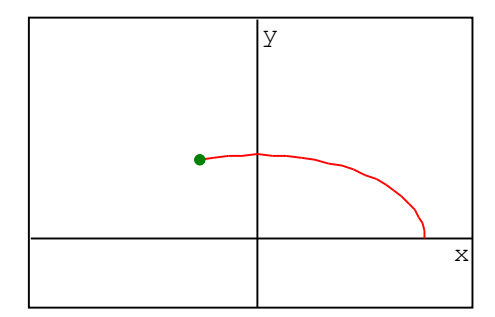

## Пример1.7 Заданы радиусы R и r и закон движения центра С катящегося диска

```
R := 2 \quad r := 1.8
step :=tstart ..3.tend
Disk(t, path):= "Закон движения точки C"
xC := eval(8 - R · \Delta θ · t)
yC := R
xA := eval(xC + r · cos((\Delta θ) · t))
yA := eval(yC + r · sin((\Delta θ) · t))
((xA yA "." 20 "wheat"))
((xA yA "." 20 "wheat"))
((xA yA "." 20 "wheat"))
(xC yC "." 180 "green")
xC yC "." 15 "wheat")
```

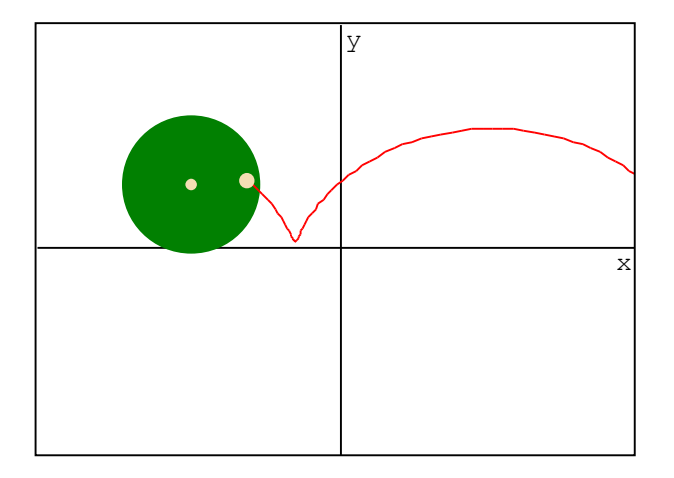

Пример 1.8 Маятник на эластичной нити (закон движения точки не задан) z – удлинение нити φ – угол отклонения нити от вертикали Исходные данные: L0 := 2 Длина нерастянутой нити(m) F.Selitsky.Создание анимации в SMath Studio

$$\begin{cases} t0 := 0 \\ ySol := \begin{pmatrix} \phi 0 \\ z 0 \\ \omega 0 \\ Vz 0 \end{pmatrix}$$
 Начальные условия

Правая часть системы уравнений

2

t

Подпрограмма расчёта методом Рунге-Кутта  
RunKut ( ySol ):= "Расчёт методом Рунге-Кутта"  

$$\Delta t := 0.06$$
  
 $y_0 := ySol$   
 $tM := eval \left( t_0 + \frac{1}{2} \cdot \Delta t \right)$   
 $K1 := eval \left( \Delta t \cdot f(t_0, y_0) \right)$   
 $yM := eval \left( y_0 + \frac{1}{2} \cdot K1 \right)$   
 $K2 := eval \left( \Delta t \cdot f(tM, yM) \right)$   
 $yM := eval \left( y_0 + \frac{1}{2} \cdot K2 \right)$   
 $K3 := eval \left( \Delta t \cdot f(tM, yM) \right)$   
 $ySol := eval \left( \Delta t \cdot f(t_0, ySol) \right)$   
 $ySol := eval \left( \Delta t \cdot f(t_0, ySol) \right)$   
 $ySol := eval \left( y_0 + \frac{1}{6} \cdot (K1 + 2 \cdot K2 + 2 \cdot K3 + K4) \right)$ 

b) Программа анимации

т = 0 ... 200 Границы изменения переменной Pendulum( t , ySol ):= "матрица значений ф, z, ω, Vz"

$$\begin{array}{l} \text{Prime} \left[ \begin{array}{c} \text{Prime} \text{Prime} \text{Prim} \text{Prime} \text{Prime} \text{Prime} \text{Prim}$$

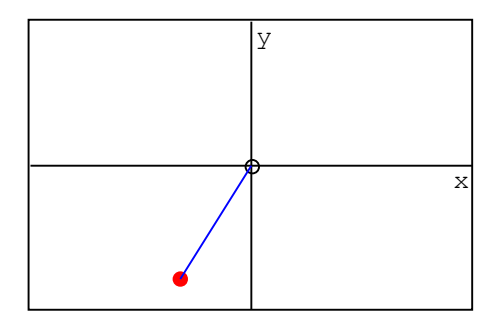

Примечание 2: Переменная ySol является параметром, поскольку изменяется внутри функции рисования в процессе расчета

#### 2.Изображение рычажных механизмов

+-

При изображении механизма необходимо по положению ведущего звена определить положения остальных звеньев. Для решения этой задачи используем геометрический метод, который основан на условии, что узловая точка соединения двух звеньев лежит на пересечении двух окружностей. Координаты узловых точек определяются с помощью вспомогательной программы PIntersect:

| Координаты  | точек | пересеч | ения | двух   | окружн | остей     |                                                                                            |
|-------------|-------|---------|------|--------|--------|-----------|--------------------------------------------------------------------------------------------|
| PIntersect( | ×0,   | y0 , r0 | , ×1 | , y1 , | r1 ):= | x10 := x2 | 1 _ x0                                                                                     |
|             |       |         |      |        | -      | y10 := y1 | 1 <b>_</b> y0                                                                              |
|             |       |         |      |        |        | d := eval | $\left(\begin{array}{ccc} 2 & 2 \\ \sqrt{x10} & + y10 \end{array}\right)$                  |
|             |       |         |      |        |        | a := eval | $\left(\begin{array}{ccc} 2 & 2 & 2\\ r0 & -r1 & +d\\ \hline 2 \cdot d \end{array}\right)$ |
|             |       |         |      |        |        | h := eval | $\left(\sqrt{\frac{2}{r0}-a}\right)$                                                       |
|             |       |         |      |        |        | x2 := eva | $al\left(x0 + \frac{a}{d} \cdot x10\right)$                                                |
|             |       |         |      |        |        | y2 := eva | $al\left(y0 + \frac{a}{d} \cdot y10\right)$                                                |
|             |       |         |      |        |        | P3 (x2    | $+\frac{h}{d} \cdot y10$ y2 $-\frac{h}{d} \cdot x10$                                       |
|             |       |         |      |        |        | x2        | $-\frac{h}{d} \cdot y10  y2 + \frac{h}{d} \cdot x10$                                       |

Покажем использование геометрического метода для нахождения координат первых двух узловых точек шагающего механизма. Координаты остальных точек определяются аналогично.

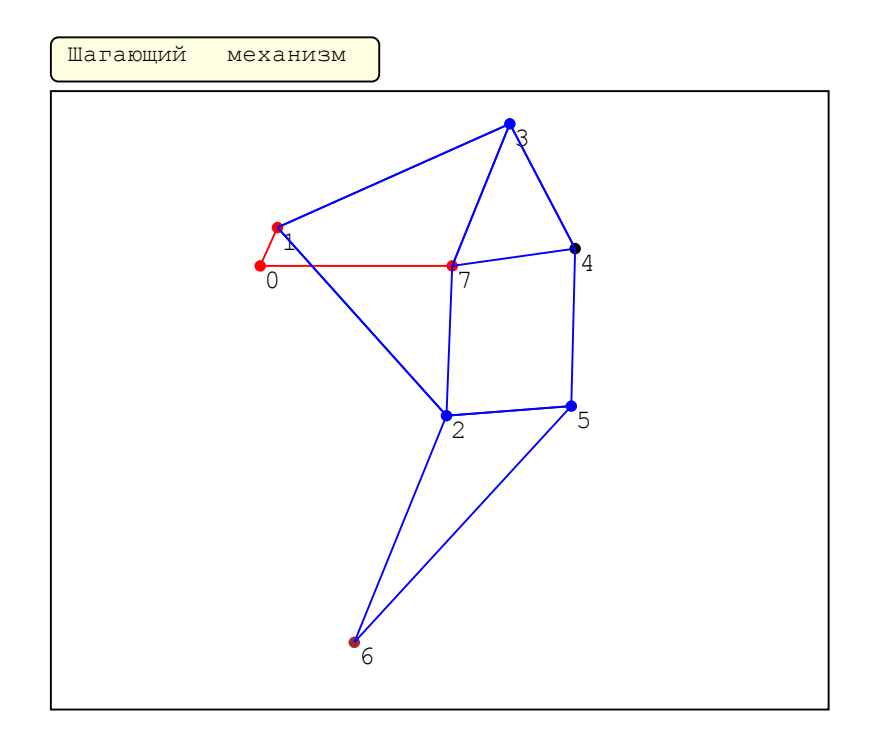

7 / 24

#### Пример 2.1 Найти положение точки 3

Точка 1 входного звена L01 описывает окружность. Точка 3 описывает дугу окружности радиуса L13 в ее относительном движении вокруг точки 1 и дугу окружности радиуса L73 вокруг точки 7. Точка 3 лежит на пересечении этих окружностей. Координаты точки 3 находим с помощью программы Pintrsect

```
f1( t):=| "Координаты точки 1"
```

```
Координаты точки 1"

X_{1} := eval(L01 \cdot cos(\Delta \theta \cdot t))

Y_{1} := eval(L01 \cdot sin(\Delta \theta \cdot t))

"Координаты точки 3"

p3 := eval(PIntersect(X_{1}, Y_{1}, L13, x7, y7, L73))
 x := p3
3 2 1
   у <sub>3</sub> := р3
      \left(\begin{array}{ccc} x & x & \\ 1 & 3 & x^7 \end{array}\right)
         (<sup>y</sup> <sup>y</sup> <sup>y</sup> <sub>3</sub> <sup>y7</sup> )

\left(\begin{array}{ccc}
x7 & y7 \\
0 & 0 \\
x & y \\
1 & 1
\end{array}\right)

    [ 1 1]

[ X 3 Y 3 ... 20 "green" ]

[ X7 Y7 ... 15 "red" ]

[ X7 Y7 "7" 10 "" ]

[ X 1 Y 1 ... 15 "red" ]

[ 0 0 "... 15 "red" ]

[ 0 0 "0" 10 "" ]

[ X 1 Y 1 "1" 10 "" ]

[ X 3 Y 3 "3" 10 ""

[ X 7 Y7 "0" 220 "brown"

X 1 Y 1 "0" 365 "green" ]

"Вторая точка пересечения окружностей"

[ P3 1 1 P3 1 2 "*" 12 "red" ]
         (p3 p3 p3 12 "*" 12 "red"
```

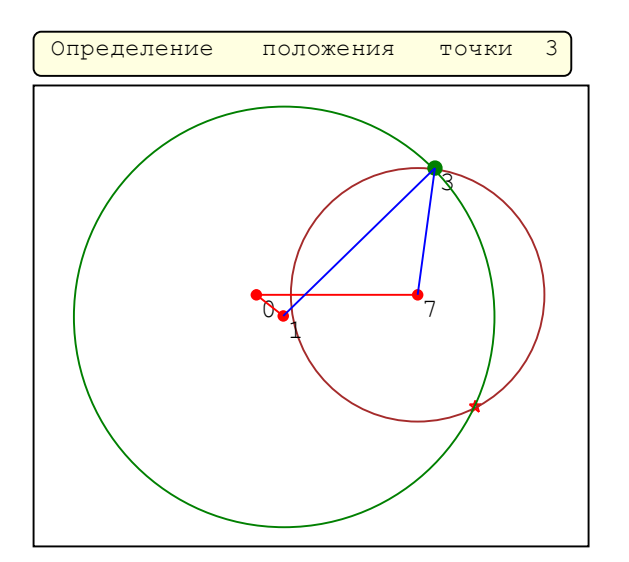

Примечание 3:На анимации видно,что окружности пересекаются в двух точках – 3 и точке,обозначенной красной звездочкой.Из двух точек выбираем одну,которая подходит к нашему механизму,т.е. точку 3.

#### Пример 2.2 Найти положение точки 4

Точка 4 описывает дугу окружности радиуса L34 в ее относительном движении вокруг точки 3 и дугу окружности радиуса L74 вокруг точки 7. Точка 4 лежит на пересечении этих окружностей. Координаты точки 4 находим с помощью программы Pintrsect:

$$f2 \left( t \right) = \left| x_{1} = eval \left[ tol \cdot cos \left( \Delta \theta \cdot t \right) \right] \right| \\ y_{1} = eval \left[ PIntersect \left[ x_{1}, y_{1}, tl3, x7, y7, t73 \right] \right] \\ x_{3} = p2p3_{21} \\ y_{3} = p2p3_{22} \\ "Koopnumatati touku 4" \\ P4 := eval \left[ PIntersect \left[ x_{3}, y_{3}, t34, x7, y7, t74 \right] \right] \\ x_{4} = p4_{21} \\ y_{4} = p4_{22} \\ \left[ \left( x_{1}, x_{3}, x_{1}, x_{3}, x7, x_{4}, x_{3} \right) \\ y_{1}, y_{3}, y_{1}, y_{3}, y7, y_{4}, y_{3} \right] \\ \left[ \left( x_{7}, y7 \right) \\ x_{7}, y7 \\ 0 & 0 \\ x_{1}, y_{1} \right] \\ \left[ \left( x_{7}, y7, ".", 15, "Blue" \right) \\ (x7, y7, ".", 15, "Red") \\ (x7, y7, ".", 15, "Red") \\ (x7, y7, ".", 15, "Red") \\ (x7, y7, ".", 15, "Red") \\ \left[ \left( x_{4}, y_{4}, ".", 15, "Blue" \right) \\ x_{4}, y_{4}, y_{4}, "10, "" \\ x_{3}, y_{3}, "3, 10, "" \\ x_{3}, y_{3}, "3, 35, "brown" \\ x_{7}, y7, "0' = 270 "green" \\ "Bropas touk a repectents. oxpyxHoctes" \\ \left[ p4_{1}, 1, p4_{12}, "*", 12, "red" \\ \right]$$

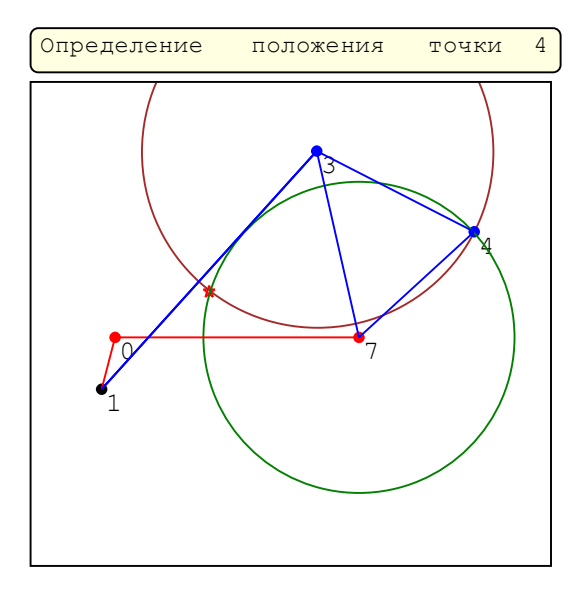

Примечание 4:На анимации видно,что окружности пересекаются в двух точках – 4 и точке,обозначенной красной звездочкой.Из двух точек выбираем одну,которая подходит к нашему механизму,т.е. точку 4.

#### Пример 2.3 Механизм Чебышева

Исходные данные:

yE := yA - 169 xE := xA

- AC := 109 CB := 200
- BD := CB EB := CB

| С помс | ЩЬК | о програм | IMЫ | Pintrsect    | находи | им координ | аты | точки  | В.Коорд | инаты |
|--------|-----|-----------|-----|--------------|--------|------------|-----|--------|---------|-------|
| точки  | D   | находим   | ИЗ  | условия, что | она    | находится  | пос | редине | звена   | CD.   |

```
f4(t , path ):= "Координаты точки С"
                xC := eval(xA + AC \cdot cos(\Delta\theta \cdot t))
               уС ≔ eval( уА + АС · sin( ∆θ · t))
"Координаты точки В"
                pB := PIntersect( xC , yC , CB , xE , yE , EB)
                xB := pB
                         2 1
                ув := рв
                         2 2
                "Координаты точки D"
                xD := eval(2 \cdot xB - xC)
                yD := eval(2 \cdot yB - yC)
                 (xA yA
                  xC yC
                  xD yD
                  хВ уВ
                  xE yE
                  xA yA "." 15
                                     ....
                  xC yC "." 15 "red"
                  xE yE "." 15
                                      ....
                  xB yB "B" 10
                                      .....
                  xD yD "D" 10 ""
                  xB yB "." 15 "red"
                  xD yD "." 15 "green"
                  xC yC "C" 10
                                      .....
                  xA yA "A" 10
                                      ....
                  xE yE "E" 10
                                      .....
                 if t start
                   path :=(xD yD "." 10 "green" )
                 else
                   path := stack( path , (xD yD "." 10 "green" ))
```

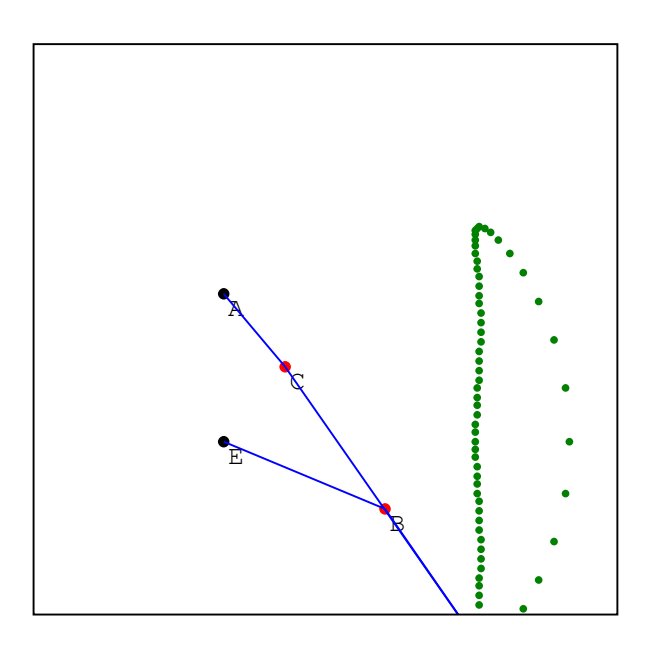

## Создание анимации в SMath Studio.Часть 2

В этой части пособия для расчета положений плоских тел применен метод преобразования координат.Составлена программа-функция такого преобразования.Использование этой программы демонстрируется при анимации как отдельных тел,так и механизмов:кривошипно-шатунного, кулисного,с качающимся цилиндром и механизмом прерывистого движения

### 3. Анимация методом преобразования координат

Плоское тело можно представить в виде набора узловых точек с заданными координатами, соединенных отрезками или кривыми. Координаты узловых точек представим в виде матрицы размерностью n x 2,где n-число узловых точек. Приведем матрицы плоских тел, которые будут использованы в примерах:

1.Линия

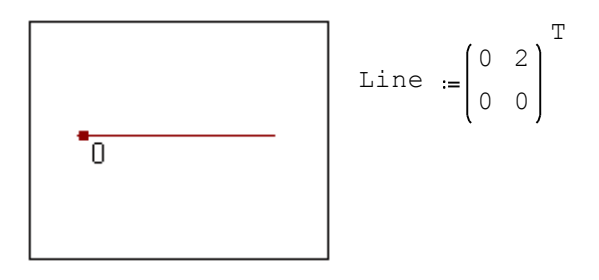

#### 2.Прямоугольник

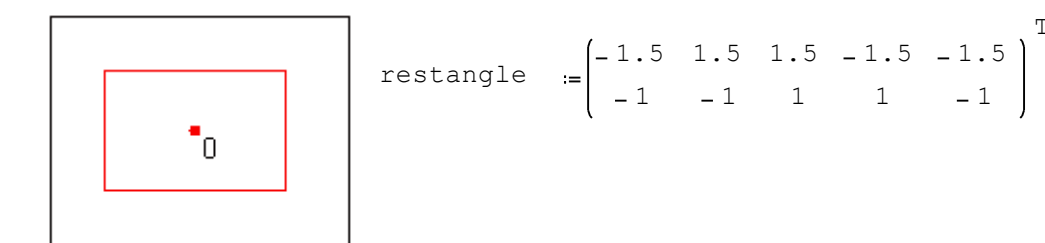

#### 3.Стрелка

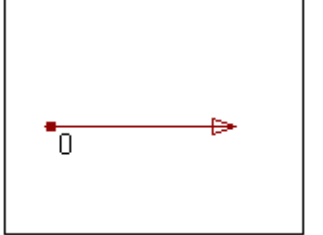

$$\operatorname{arrow1} := \begin{pmatrix} 0 & 0.8 & 0.7 & 0.7 & 0.8 \\ 0 & 0 & 0.03 & -0.03 & 0 \end{pmatrix}$$

Т

#### 4.Двойная стрелка

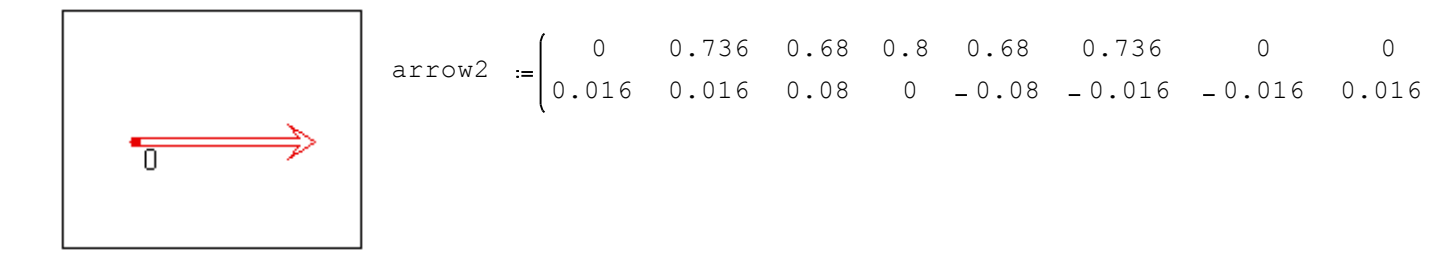

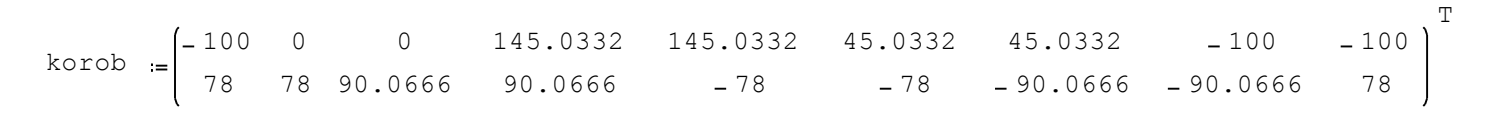

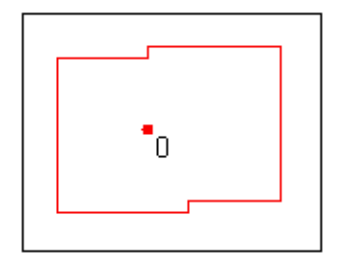

6.Звезда

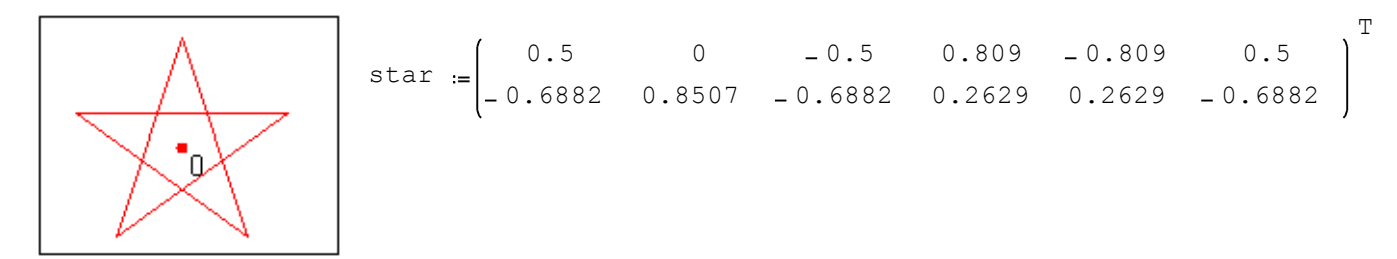

Изменение положения тела и перенос его в заданную точку проведем с помощью трех процедур: 1.Параллельный перенос тела для совмещения начала координат с заданной точкой 2.Поворот тела на заданный угол относительно начала координат 3.Изменение размеров в соответствии с выбранным масштабом. Эти процедуры выполняются с помощью вспомогательной программы Trans:

 $\begin{aligned} \text{Trans}(x, y, \text{angle}, m, \text{Body}) &\coloneqq & \text{B} \coloneqq \text{matrix}(\text{ rows}(\text{Body}), 1) \\ \text{Ro} &\coloneqq \text{augment}(B + x, B + y) \\ &\text{"Matpula поворота тела на заданный угол"} \\ &\Omega &\coloneqq \text{eval}\left(\left(\cos(\text{angle}) \sin(\text{angle})\right) \\ &-\sin(\text{angle}) \cos(\text{angle})\right) \\ &\text{Ro} + m \cdot \text{Body} \cdot \Omega \end{aligned}$ 

Аргументы программы: x,y-координаты точки,в которую переносится начало координат angle-угол поворота объекта m-масштабный коэффициент Воdy-матрица координат узловых точек.

Пример3.1 С помощью функции Trans(,,,,star)изобразить вращение звезды

 $\Delta \theta := \frac{\pi}{36}$ 

step := 0 ...71

star( t):= 
$$\begin{cases} (0 \ 0 \ "." \ 15 \ "red" ) \\ Trans( 0 , 0 , \Delta\theta \cdot t , 0.5 , star ) \end{cases}$$

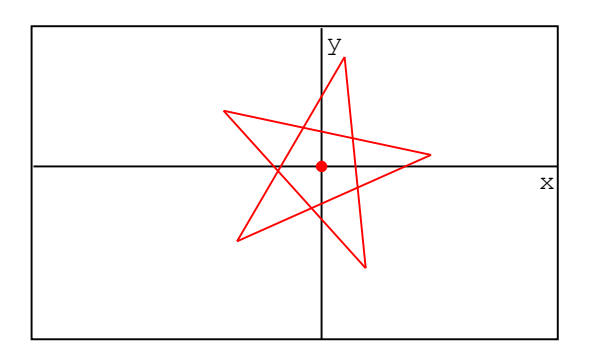

| Пример3.2 | Заданы  | радиус  | и закон   | движения     | центра | С | катящего | ся    |
|-----------|---------|---------|-----------|--------------|--------|---|----------|-------|
| диска.С   | помощью | функции | Trans(,,, | , Line) изоб | разить |   | радиус   | диска |

Исходные данные:

R := 2

$$xC(t) := eval(8 - R \cdot \Delta \theta \cdot t)$$
  $yC(t) := R$ 

step :=  $0 \dots 72$ 

$$DiskLine (t) \coloneqq || \Delta\theta^* t - yron paquyca c ocbo x'' \left\{ \begin{aligned} Trans(xC(t), yC(t), \Delta\theta \cdot t, 1, Line) \\ xC(t) yC(t) "o" 120 "" \\ xC(t) yC(t) "." 15 "red" \end{aligned} \right\}$$

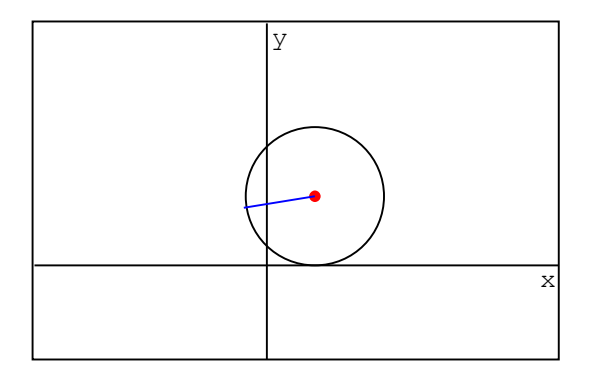

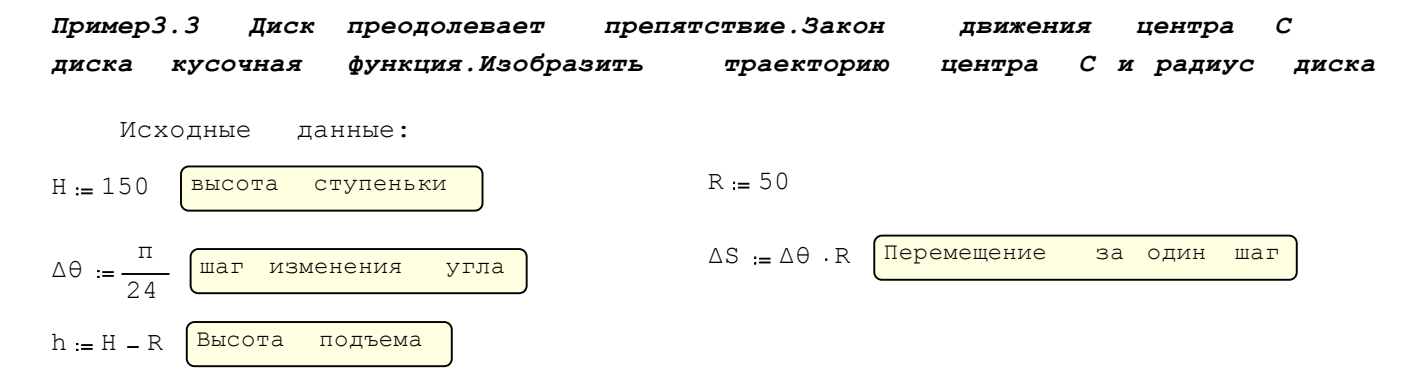

Траектория центра диска состоит из трех участков:вертикального,дуги окружности с центром в угловой точке и горизонтального.Каждому участку соответствует свой интервал времени:

$$\tau_{1} := \frac{h}{\Delta S}$$
 Интервал времени вертикального движения  
 $\tau_{2} := \frac{\pi}{2 \cdot \Delta \theta}$  Интервал времени движения по дуге окружности  
tend -  $\tau_{1} - \tau_{2}$  Интервал времени горизонтального движения

На каждом из трех участков закон движения и цвет траектории задан разными выражениями:

$$rC(t) := eval \left( if t \leq \tau \\ -R \\ R + \Delta S \cdot t \\ "green" \right)$$

$$else$$

$$if t > \tau + \tau 2$$

$$\left( \Delta S \cdot \left( t - \left( \tau + \tau 2 \right) \right) \\ H + R \\ "" \right)$$

$$else$$

$$\left( -R \cdot \cos \left( \Delta \theta \cdot \left( t - \tau 1 \right) \right) \\ H + R \cdot \sin \left( \Delta \theta \cdot \left( t - \tau 1 \right) \right) \\ W + R \cdot \sin \left( \Delta \theta \cdot \left( t - \tau 1 \right) \right) \\ W + R \cdot \sin \left( \Delta \theta \cdot \left( t - \tau 1 \right) \right) \\ W + R \cdot \sin \left( \Delta \theta \cdot \left( t - \tau 1 \right) \right) \\ W = W \right)$$

Уравнения движения центра диска:  

$$xC(t) := eval(rC(t)_1) yC(t) := eval(rC(t)_2)$$
  
tstart := 0 tend := 48  
 $step := tstart ..2 \cdot tend - tstart$   
f1(t, path):=  $t := t \cdot (t \le tend) + (2 \cdot tend - t) \cdot (t > tend)$   
"радиус диска"  
Trans( $xC(t), yC(t), -\Delta\theta \cdot t, 23$ , Line)  
if  $t = tstart$   
path :=  $eval((xC(t)yC(t)"." 9 "green"))$   
else  
path :=  $stack(path, (xC(t)yC(t)"." 9 rC(t)_3))$   
 $\begin{pmatrix} 0 & 0 \\ 0 & H \\ 4 \cdot R & H \end{pmatrix}$   
 $xC(t)yC(t)"." 15 "red")$ 

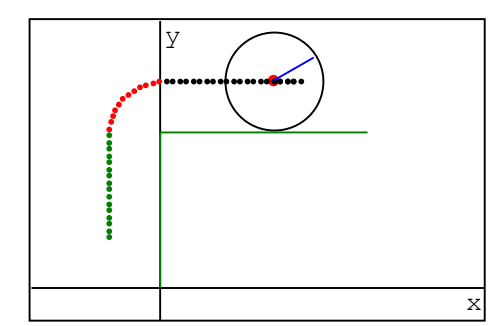

Пример3.4 Законы движения центра прямоугольника и его угол поворота - кусочные функции.С помощью функции Trans(,,,,restangle)изобразить прямоугольник

$$\Delta \Theta := \frac{\pi}{36}$$

$$\begin{aligned} & x(t) &:= 0.08 \cdot t \cdot (t \le 20) + 0.08 \cdot 20 \cdot (t > 20) \\ & y(t) &:= 0.08 \cdot (t - 38) \cdot (t > 38) \\ & \phi(t) &:= \Delta \theta \cdot (t - 20) \cdot ((t > 20) \wedge (t \le 38)) + \Delta \theta \cdot 18 \cdot (t > 38) \end{aligned}$$

step := 0 ... 50

$$restangle \begin{pmatrix} t \end{pmatrix} \coloneqq \begin{cases} Trans (x(t), y(t), \phi(t), 0.2, restangle) \\ (x(t) y(t) "." 15 "red") \end{cases}$$

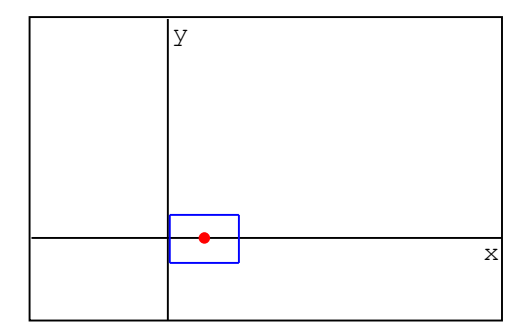

Пример3.5 Задан закон движения точки.С помощью функций Trans(,,,,arrow1) Trans(,,,,arrow2) изобразить вектор скорости и его составляющие

$$x(t) \coloneqq eval (3 \cdot cos (\Delta \theta \cdot t))$$
  
 $y(t) \coloneqq eval (2 \cdot sin (\Delta \theta \cdot t))$ 

Найдем проекции вектора скорости точки и его модуль

 $Vx(t) := eval\left(\frac{d}{dt}(3 \cdot cos(\Delta \theta \cdot t))\right)$ 

$$\begin{split} & \text{Vy}(\texttt{t}) \coloneqq \texttt{eval} \left[ \frac{\texttt{d}}{\texttt{d} \texttt{t}} \left( 2 \cdot \texttt{sin} \left( \Delta \theta \cdot \texttt{t} \right) \right) \right] \\ & \text{V}(\texttt{t}) \coloneqq \texttt{eval} \left[ \sqrt{\texttt{Vx}(\texttt{t})}^2 + \texttt{Vy}(\texttt{t})^2 \right] \\ & \text{Для расчета направления вектора V(\texttt{t}) используем функцию xy2pol} \\ & \phi(\texttt{t}) \coloneqq \texttt{eval} \left[ xy2pol(\texttt{Vx}(\texttt{t}), \texttt{Vy}(\texttt{t}) \right]_2 \right] \\ & \Delta \theta \coloneqq \frac{\pi}{18} \\ & \text{step} \coloneqq 0 \dots 36 \\ & \text{V}(\texttt{t}, \texttt{path}) \coloneqq \left[ \texttt{V1} \coloneqq \texttt{Trans}(\texttt{x}(\texttt{t}), \texttt{y}(\texttt{t}), 0, 7 \cdot \texttt{Vx}(\texttt{t}), \texttt{arrow1} \right] \\ & \text{V2} \coloneqq \texttt{Trans}\left[ \texttt{x}(\texttt{t}), \texttt{y}(\texttt{t}), \frac{\pi}{2}, 7 \cdot \texttt{Vy}(\texttt{t}), \texttt{arrow1} \right] \\ & \left[ \begin{array}{c} \texttt{stack}(\texttt{V1}, \texttt{V2}) \\ & \texttt{Trans}(\texttt{x}(\texttt{t}), \texttt{y}(\texttt{t}), \texttt{p}(\texttt{t}), 7 \cdot \texttt{v}(\texttt{t}), \texttt{arrow2} \right] \\ & \text{if } \texttt{t} = 0 \\ & \text{path} \coloneqq \texttt{stack}(\texttt{path}, (\texttt{x}(\texttt{t})\texttt{y}(\texttt{t}))) \\ & \text{else} \\ & \text{path} \coloneqq \texttt{stack}(\texttt{path}, (\texttt{x}(\texttt{t})\texttt{y}(\texttt{t}))) \\ & \left[ \begin{array}{c} \texttt{x}(\texttt{t})\texttt{y}(\texttt{t}) \cdots \\ \texttt{x}(\texttt{t})\texttt{y}(\texttt{t}) \cdots \\ \texttt{stack}(\texttt{path}, (\texttt{x}(\texttt{t})\texttt{y}(\texttt{t}))) \\ & \text{if } \texttt{t} \texttt{v}(\texttt{t})\texttt{y}(\texttt{t}) \cdots \\ & \begin{array}{c} \texttt{x}(\texttt{t})\texttt{y}(\texttt{t}) \cdots \\ \texttt{x}(\texttt{t})\texttt{y}(\texttt{t}) \cdots \\ \texttt{stack}(\texttt{path}, (\texttt{x}(\texttt{t})\texttt{y}(\texttt{t}))) \\ & \text{if } \texttt{t} \texttt{stack}(\texttt{path}, (\texttt{x}(\texttt{t})\texttt{y}(\texttt{t}))) \\ & \begin{array}{c} \texttt{x}(\texttt{t})\texttt{y}(\texttt{t}) \cdots \\ \texttt{x}(\texttt{t})\texttt{y}(\texttt{t}) \cdots \\ \texttt{stack}(\texttt{path}, \texttt{stack}(\texttt{path}, \texttt{stack}) \\ \end{array} \right] \end{split}$$

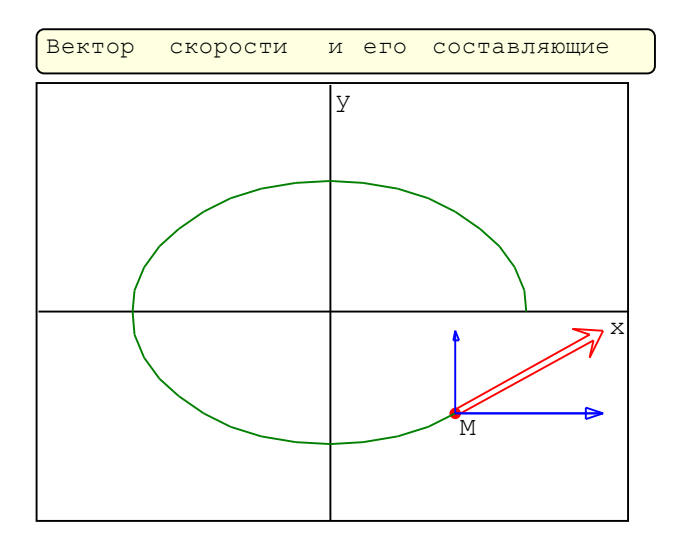

Примечание: Масштабные коэффициенты выбраны пропорционально модулю вектора и модулям его составляющих.Благодаря этому длины векторов изменяются в соответствии с их величинами в данный момент времени.

Пример3.6 Механизм с качающимся цилиндром.Цилиндр и поршень изобразить с помощью функций Trans(,,,,restangle)и Trans(,,,,Line). Для расчета направления шатуна использовать функцию xy2pol Line

OB = 3 BK = 10  
xC = -9.8 yC = 0  

$$\Delta \theta := \frac{\pi}{36}$$
  
step := 0 ...71  
f(t):= xB := eval( OB · sin(  $\Delta \theta \cdot t$ ))  
yB := eval( OB · cos(  $\Delta \theta \cdot t$ ))  
" $\phi$ -yron maryha c OCEN x"  
 $\phi := xy2pol(xB - xC, yB - yC)_2$   
xK := eval( xB - BK · cos(  $\phi$ ))  
yK := eval( yB - BK · sin(  $\phi$ ))  
mech1 :=  $\binom{0 \ 0}{xB \ yB}$   
L1 := Trans( xK , yK ,  $\phi + \frac{\pi}{2}$  , 1 , Line)  
L2 := Trans( xK , yK ,  $\phi + \frac{3 \cdot \pi}{2}$  , 1 , Line)  
L2 := Trans( xK , yK ,  $\phi + \frac{3 \cdot \pi}{2}$  , 1 , Line)  
(stack( mech1 , L1 , L2)  
Trans( xC , yC ,  $\phi$  , 2.2 , restangle)  
(xK yK "K" 10 ""  
0 0 "." 20 ""  
xB yB "." 15 ""  
xB yB "B" 10 ""  
xC yC "." 20 "Red"  
xC yC "C" 10 ""

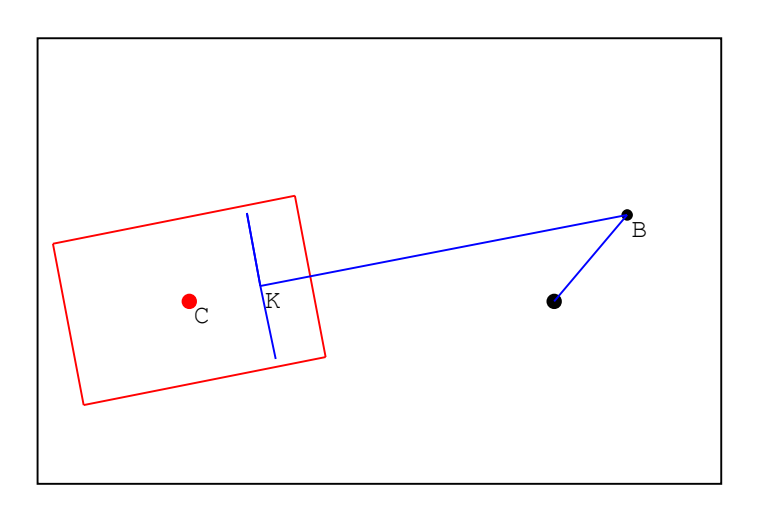

Пример3.7 Кривошипно-кулисный механизм .Для расчета направления кулисы и координат конца кулисы использовать соответственно функции xy2pol и ро12ху

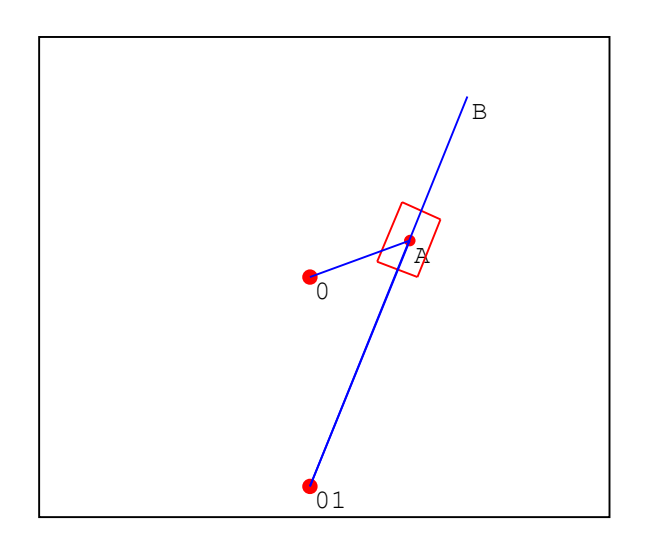

Пример3.8 Механизм прерывистого помощью функций Trans(,,,,korob) движения.Короб

Координаты концов двух лопастей находим с помощью программы Pintersect, которая уже использовалась в первой части пособия:

 Координаты
 точек
 пересечения
 двух
 окружностей

 PIntersect (
 x0
 y0
 r0
 x1
 y1
 r1):=
 x10 := x1 - x0

 y10 := y1 - y0
 d := eval (
  $\sqrt{x10^2 + y10^2}$ )
 d := eval (
  $\sqrt{x10^2 + y10^2}$ )

 a := eval (
  $\sqrt{x0^2 - r1^2 + d^2}$ )
 a := eval (
  $\sqrt{r0^2 - a^2}$ )

 h := eval (
  $\sqrt{r0^2 - a^2}$ )
 x2 := eval (
 x0 +  $\frac{a}{d} \cdot x10$ )

 y2 := eval (
 y0 +  $\frac{a}{d} \cdot y10$ )
 y2 := eval (
 y0 +  $\frac{a}{d} \cdot y10$ )

 P3 := (
  $x2 - \frac{h}{d} \cdot y10$  y2 -  $\frac{h}{d} \cdot x10$  x2 -  $\frac{h}{d} \cdot y10$  y2 +  $\frac{h}{d} \cdot x10$ 

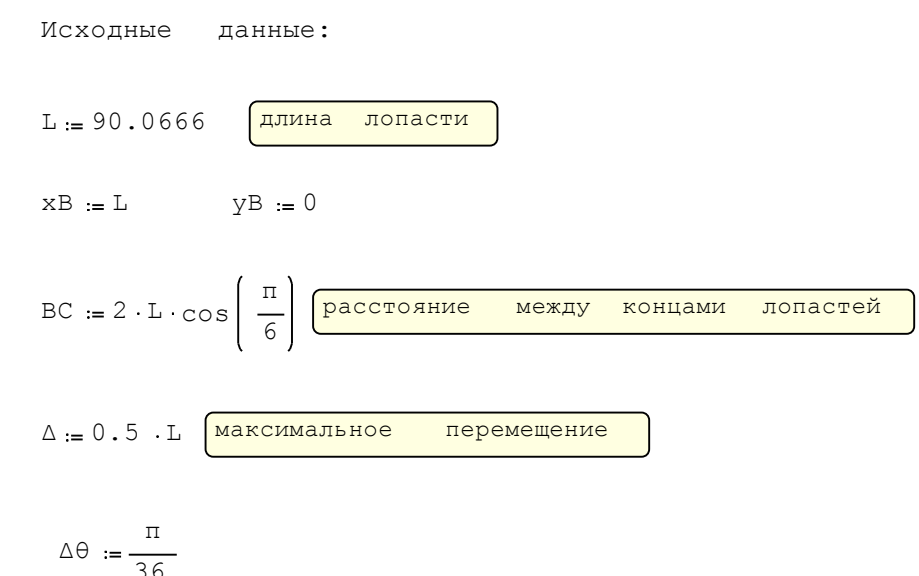

```
index( t):= "Координаты конца первой лопасти "
                 yB := eval(L \cdot sin(\Delta \theta \cdot t))
                 xB := eval(L \cdot cos(\Delta \theta \cdot t))
                  "Координаты концов остальных лопастей "
                  C := eval(PIntersect(XB, yB, BC, 0, 0, L))
                  xC := C
2 1
                  yC := C
2 2
                  xF := C
1 1
                  yF := C
1 2
                  "Зависимость перемещение короба от времени"
                   x := eval\left( \left( -\Delta \right) \cdot \left( t \le 6 \right) + \left( xC -\Delta \right) \cdot \left( \left( t > 6 \right) \wedge \left( t \le 12 \right) \right) + xB \cdot \left( t > 18 \right) \right) 
                  (Trans( x , 0 , 0 , 1 , korob )
                    xB yB
                    0 0
                    xC yC
                   0 0
xf yf
                   ( 0 0 "." 30 "red"

xB yB "." 10 "red"

xC yC "." 10 "red"

xF yF "." 10 "red"
```

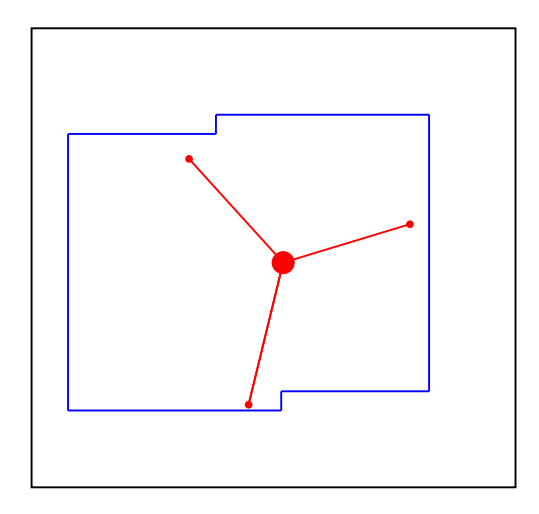

Пример3.9 Изобразить кривошипно-шатунный механизм , используя геометрический метод OA := 1 AB := 2.5 L1x := -2.5 L1y := -2.5

L2x := 4 L2y := 0

 $\varphi := 3.5004$ 

Покажем применение геометрического метода для нахождения координат точки В. Точка А кривошипа ОА описывает окружность. Точка В описывает дугу окружности радиуса АВ в ее относительном движении вокруг точки А и движется по направляющей ползуна.Точка В лежит на пересечении

окружности и направляющей. Координаты точки В находим с помощью вспомогательной программы LCintersect

Аргументы программы: xp1,yp1 и xp2,yp2-координаты концов отрезка прямой xC,yC,R-координаты центра окружности и ее радиус

| Координаты  | точек | пересечения | окружности   | и прямой  |                                                                                                   |
|-------------|-------|-------------|--------------|-----------|---------------------------------------------------------------------------------------------------|
| LCintersect | ( plx | , ply , p2x | , p2y , xC , | yC , R):= | - 15<br>ε := 10                                                                                   |
|             |       |             |              |           | $dx := eval(p2x - p1x + \varepsilon)$                                                             |
|             |       |             |              |           | $dy := eval(p2y - p1y + \varepsilon)$                                                             |
|             |       |             |              |           | A := dx + dy                                                                                      |
|             |       |             |              |           | $B := 2 \cdot \left( dx \cdot \left( p1x - xC \right) + dy \cdot \left( p1y - yC \right) \right)$ |
|             |       |             |              |           | $C := (p1x - xC)^{2} + (p1y - yC)^{2} - R^{2}$                                                    |
|             |       |             |              |           | sqDet := eval $\left( \sqrt{\frac{2}{B} - 4 \cdot A \cdot C} \right)$                             |
|             |       |             |              |           | $\left(\frac{-B + sqDet}{2}\right)$                                                               |
|             |       |             |              |           | t := _ B _ sqDet                                                                                  |
|             |       |             |              |           | ( <u>2.A</u> )                                                                                    |
|             |       |             |              |           | $x := p1x + t \cdot dx$                                                                           |
|             |       |             |              |           | y:=ply +t.dy                                                                                      |
|             |       |             |              |           | augment( × , Y)                                                                                   |
| П           |       |             |              |           |                                                                                                   |

 $\Delta \theta := \frac{1}{36}$ 

step := 0 ...72

```
Gearing ( t):= xA := eval ( OA \cdot cos ( A0 \cdot t))

yA := eval ( OA \cdot sin ( A0 \cdot t))

"Koopguhath Toukk B"

pB := LCintersect ( L1x , L1y , L2x , L2y , xA , yA , AB)

xB := eval ( PB _ 1 1)

yB := eval ( PB _ 1 2)

\left( \begin{pmatrix} 0 & 0 \\ xA & yA \\ xB & yB \end{pmatrix} \right)

Trans( xB , yB , \varphi , 0.3 , restangle )

<math>\left( L1x \quad L1y \\ L2x \quad L2y := 0 \right)

\left( \begin{array}{c} 0 & 0 & "." 13 "blue" \\ xA & yA "." 13 "blue" \\ xB & yB "." 15 "red" \end{array} \right)

\left( \begin{array}{c} 0 & 0 & "0" & 10 & "" \\ xA & yA & "A" & 10 & "" \\ xA & yA & "A" & 10 & "" \\ xA & yA & "0" & 280 "gray" \end{array} \right)

"Bropas Touka пересечения"

\left[ \begin{array}{c} PB & 2 & 1 \\ PB & 2 & 1 \end{array} \right]
```

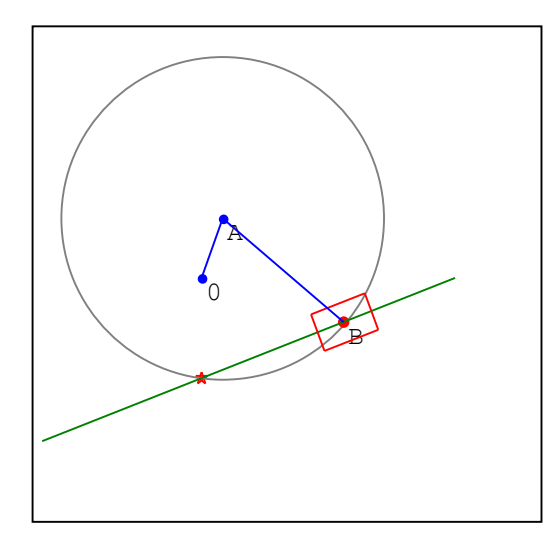

Примечание:На анимации видно,что окружность и прямая пересекаются в двух точках – В и точке,обозначенной красной звездочкой.Из двух точек выбираем одну,которая подходит к нашему механизму,т.е. точку В.